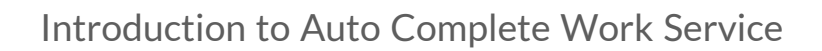

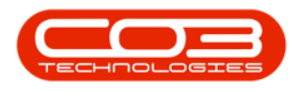

# **COMPANION APPLICATIONS**

## INTRODUCTION TO BPO AUTO COMPLETE WORK SERVICE

BPO Auto Complete Work Service (RSI\_AutoCompleteService) is installed, configured and managed on your server

This service monitors Calls in order to set them to complete, where all underlying requirements have been met:

- All Call underlying work orders must be set to Complete or Closed
- All Requested Parts should be issued and all Requested SubContract service should be completed.

The Work Order document will be emailed to the Call Contact person when the Call is set to Complete via this service.

#### **INSTALLATION**

- Double click on the 'CompletedWork\_Setup' install file.
  - Note: Check that you have the latest version.

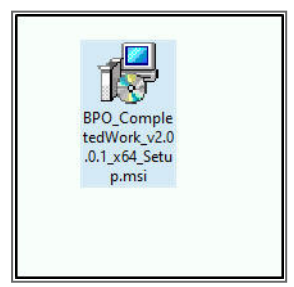

- The Installation Wizard will open.
- Click on Next.

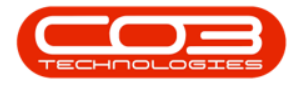

| n your         |
|----------------|
|                |
| 2<br>ere civil |
|                |

1. The default location for installation is:

#### C:\Program Files\CO3 Technologies (Pty) LTD\BPO RSI Completed Work\

It is recommended that you keep this default location. Keeping a standard will make upgrades easier.

- 2. Ensure that *Everyone* is selected for the install.
- 3. Click on the *Next* button.

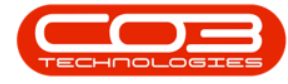

|                                                                               |               | _                 |
|-------------------------------------------------------------------------------|---------------|-------------------|
| Select Installation Folder                                                    |               | Ę                 |
| he installer will install BPO RSI Completed Work to the following fold        | er.           |                   |
| o install in this folder, click "Next". To install to a different folder, ent | er it below o | or click "Browse" |
|                                                                               | _             | 1                 |
|                                                                               |               | -                 |
| L: \Program Files\CU3 Technologies (Pty) LTD\BPU RSI Complete                 | ed v          | Browse            |
|                                                                               |               | Disk Cost         |
|                                                                               |               |                   |
| Install BPO RSI Completed Work for yourself, or for anyone who us             | es this com   | puter: 🧑          |
|                                                                               |               | · •               |
|                                                                               |               |                   |
| Everyone 2                                                                    |               |                   |
| Everyone      2     Just me                                                   |               |                   |
| Everyone  2  Just me                                                          |               |                   |

- 1. The installer will ask you to *Confirm Installation*.
- 2. Click on *Next* to start the installation.

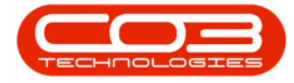

| 🔀 BPO RSI Completed Work                                                  |   |        |
|---------------------------------------------------------------------------|---|--------|
| Confirm Installation -1                                                   |   | 5      |
| The installer is ready to install BPO RSI Completed Work on your computer | 1 |        |
| Click "Next" to start the installation.                                   |   |        |
|                                                                           |   |        |
|                                                                           |   |        |
|                                                                           |   |        |
|                                                                           |   | 2      |
|                                                                           |   | Ţ      |
|                                                                           |   |        |
|                                                                           |   |        |
| Cancel < Back                                                             |   | Next > |
|                                                                           |   |        |

- 1. The **BPO RSI Completed Work** installation will begin.
- 2. *Wait* for it to be completed.

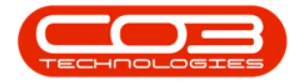

| BPO RSI Completed Work             |              |        | - 0 | ×     |
|------------------------------------|--------------|--------|-----|-------|
| Installing BPO RSI Co              | mpleted Work |        | 1   |       |
| BPO RSI Completed Work is being in | stalled.     |        |     |       |
| Please wait                        |              |        |     |       |
| 2                                  |              |        |     |       |
|                                    |              |        |     |       |
|                                    | Cancel       | < Back | N   | ext > |

- 1. Once Installation is *Complete*.
- 2. Click on *Close*.

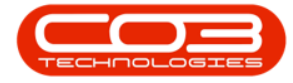

| 🔀 BPO RSI Completed Work                                                |        |      | ×   |
|-------------------------------------------------------------------------|--------|------|-----|
| Installation Complete                                                   |        |      | 5   |
| BPO RSI Completed Work has been successfully installed.                 |        |      |     |
| Click "Close" to exit.                                                  |        |      |     |
|                                                                         |        |      |     |
|                                                                         |        |      |     |
|                                                                         |        |      |     |
|                                                                         |        |      | 2   |
| Please use Windows Update to check for any critical updates to the .NET | Framew | ork. |     |
|                                                                         |        |      |     |
| Cancel < Back                                                           | ¢      | Cle  | ose |

#### **ENVIRONMENT CONFIGURATION**

1. In your File Explorer, search for the following file location:

C:\Program Files\CO3 Technologies (Pty) LTD\BPO RSI Completed Work

2. Right click on the *Envn.xml* file.

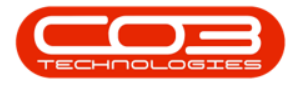

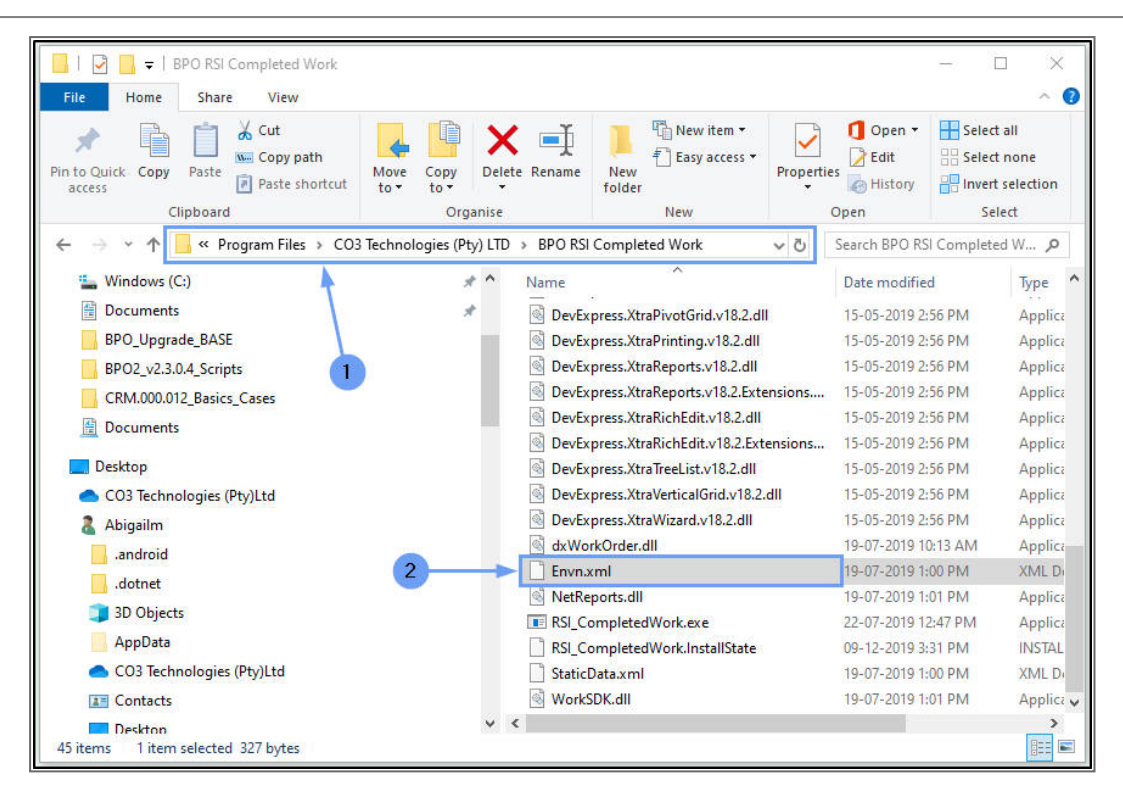

- 1. The *File menu* will open.
- 2. Select to *Edit with Notepad++*.

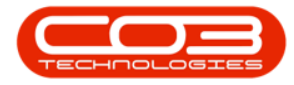

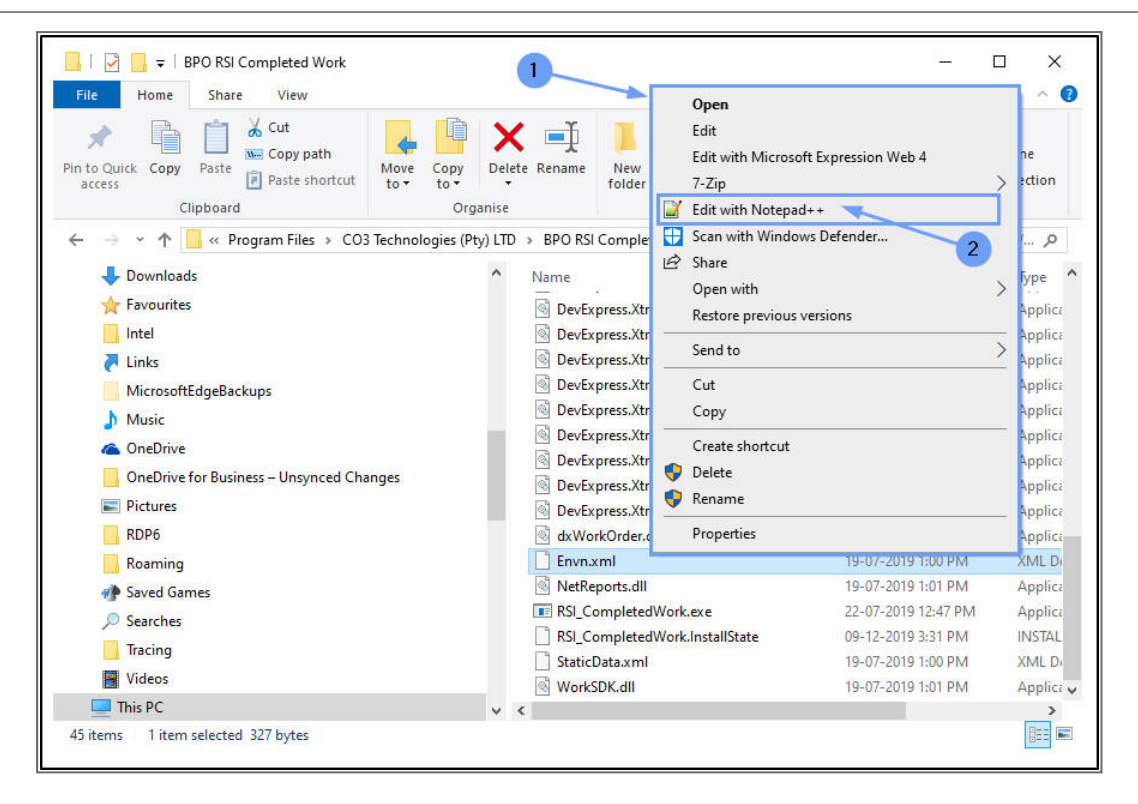

The xml file will open in *Notepad++*.

- 1. **Environment:** Type in the environment name, as defined for this database, in the Service Manager.
- 2. **Interval Amount** Type in the time interval amount for this service to run e.g. 2, 10, 60.
- 3. **Interval Unit** Type in the time unit the interval amount e.g. min (minutes), hrs (hours) day (days).
  - In this example, the service will run once every 2 minutes.
- 4. When you have finished editing the file, click on *Save*.

### SERVICE / STATIC DATA CONFIGURATION

5. Open the *StaticData.xml* file.

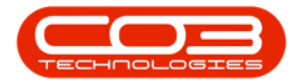

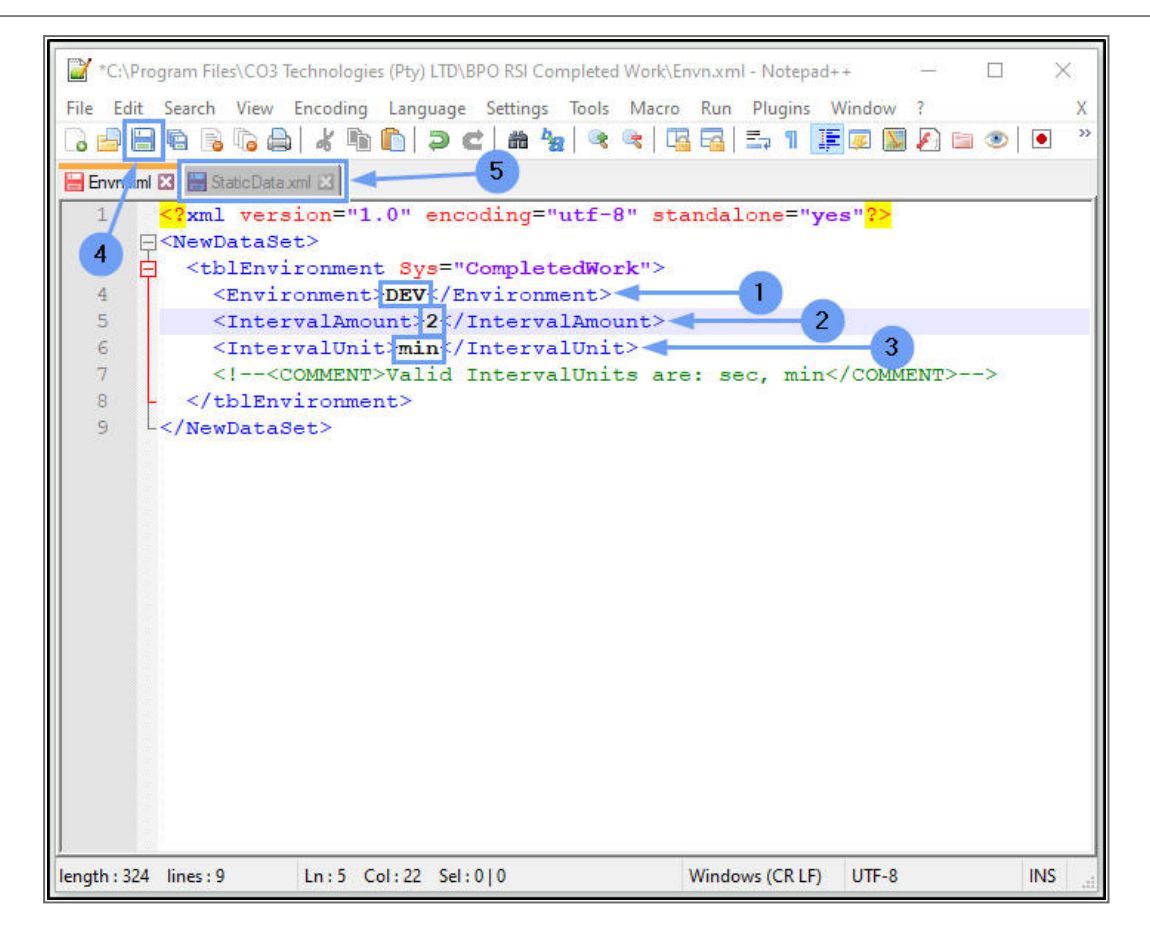

1. **Environment:** Type in the environment name, as defined for this database, in the Service Manager.

In order to email the Work Order to your client, you need configure these email settings:

- 2. SMTP Server: Type in your company's SMTP server details
- 3. **Sender Mail Address:** Type in the email address that should be used for the *Sent From* address.
- 4. Use Sender Mail Address: Select Yes to display the Sent From address.
- 5. **Copy To Address:** Type in the email address(es) that should be copied in on the email when it is sent.

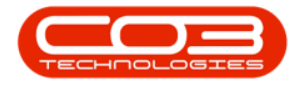

- 6. **Mail Subject** and **Mail Body:** These are populated with defaults, but you can type in any changes, as required.
- 7. When you have finished editing the details, click on *Save*.
- 8. *Close* Notepad++.

| Image: Section of the section of the section of t | ××       |
|----------------------------------------------------------------------------------------------------|----------|
| StaticData.xml I         Image: StaticData.xml I         Image: StaticData.Xml I                                                                                                    | iy>      |
| Extensible Markup Language rine   rength; orb_lines: is   Lh; / Col:41_Sel:0]0 Windows (CKLP) 01P-8-BOM   IN                                                                                                    | <b>)</b> |

#### **START SERVICE**

Once you have done the service configuration, you need to start the service from the *Administrative Tools* > *Services* screen in Windows.

• Select the *Windows* icon in your taskbar.

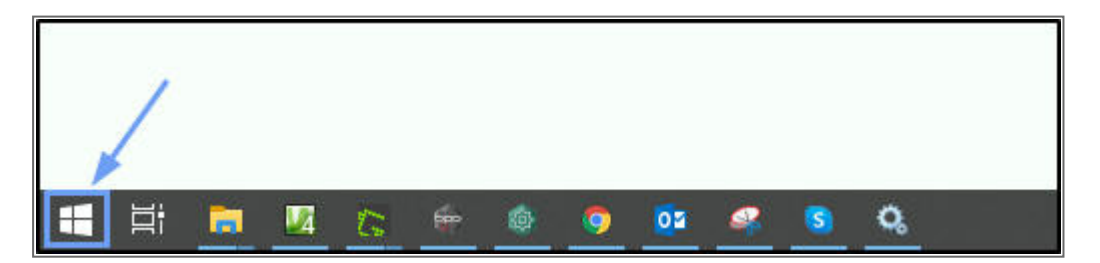

1. Search for and single click on *Windows Administrative Tools*.

The Tools menu will expand.

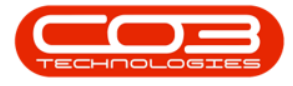

2. Search for and single click on *Services*.

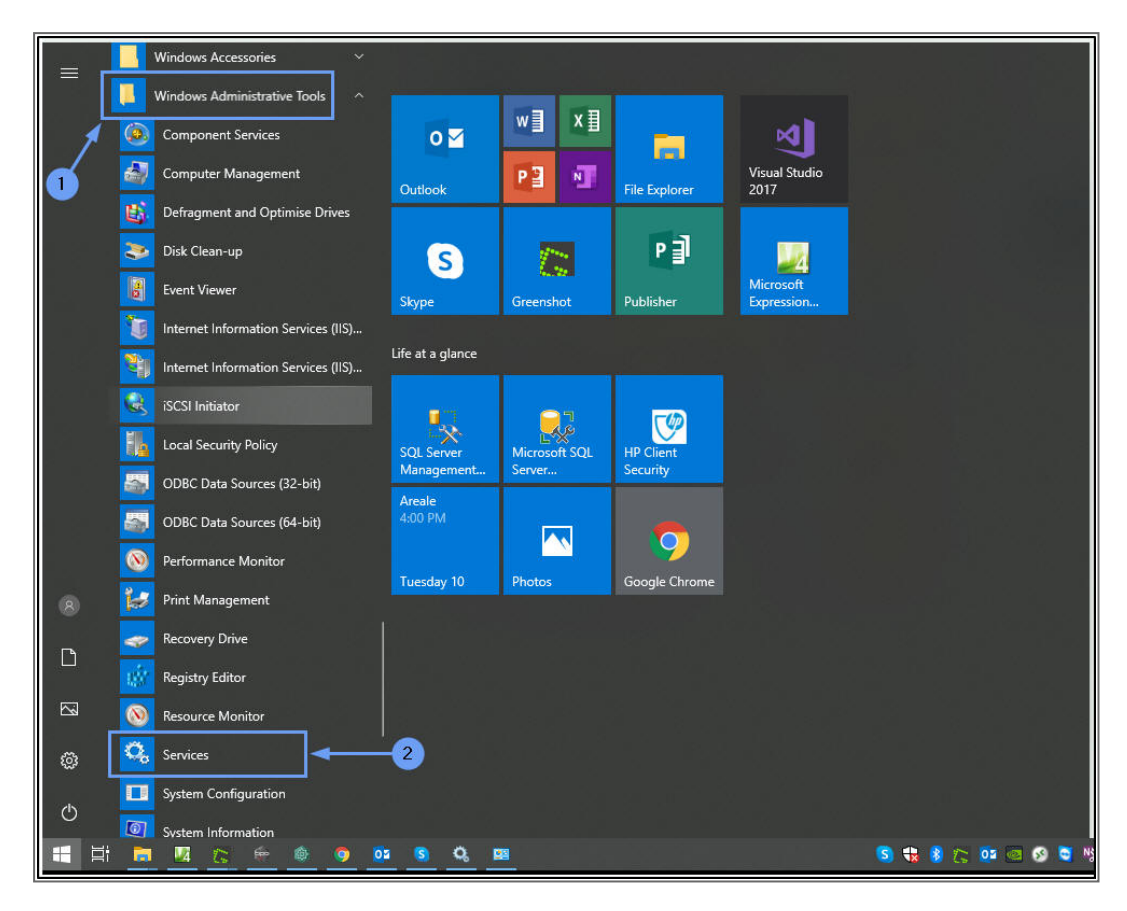

- 1. The *Services* screen will open.
- 2. Right click on BPO Completed WO Service.
- 3. In the pop-up menu, click on *Properties*.

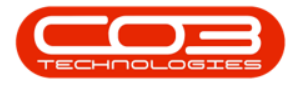

| Services         | - 1<br>v Help                                                                                                    |                                                                                                    |                                                                                                    |                                                                                     | -                                                                                                    |                                                                                                    |
|------------------|----------------------------------------------------------------------------------------------------|----------------------------------------------------------------------------------------------------|----------------------------------------------------------------------------------------------------|-------------------------------------------------------------------------------------|----------------------------------------------------------------------------------------------------|----------------------------------------------------------------------------------------------------|
| 🔶 🧆 🛛 🔂 🖌        | Q 📑 🛛 📷 🕨 🔳 💵 🕪                                                                                                    |                                                                                                    |                                                                                                    |                                                                                     |                                                                                                    |                                                                                                    |
| Services (Local) | Name<br>ActiveX Installer (AknstSV)<br>Adobe Acrobat Update Service<br>Agent Activation Runtime_b358d1b<br>AllUoyn Router Service<br>Application Host Helper Service<br>Application Identity<br>Application Identity<br>Application Information<br>Application Management<br>Application Management<br>Application Management<br>AppX Deployment Service<br>AssignedAccessManager Service<br>AssignedAccessManager Service<br>AssignedAccessManager Service<br>Background Tasks Infrastructure Service                                                                                                    | Description<br>Provides User Account Cor<br>Adobe Acrobat Updater ke<br>Runtime for activating cor<br>Routes AllJoyn messages f<br>Gets apps ready for use the<br>Provides administrative see<br>Determines and verifies the<br>Facilitates the running of in<br>Provides support for 3rd p.<br>Processes installation, rem<br>Provides infrastructure sup<br>Provides support for out-co<br>Start<br>Stop<br>Pause<br>Resume<br>Restart | ntrol validation for the i<br>teps your Adobe softwa<br>versational agent appli<br>or the local AllJoyn clie<br>first time a user signs i<br>rvices for IIS, for examp<br>identity of an applicat<br>nteractive applications<br>arty protocol plug-ins f<br>oval and enumeration r<br>port for deploying Stor<br>process session state<br>rvice supports kiosk e<br>m time zone.<br>Iransport Protocol ser<br>und using idle netwo<br>ice that controls whic | Status<br>Running<br>Running<br>Running<br>Running<br>Running<br>Running<br>Running | Startup Type<br>Manual<br>Automatic<br>Manual<br>Manual (Trigger Start)<br>Manual<br>(Trigger Start)<br>Manual<br>(Trigger Start)<br>Manual<br>Manual<br>Automatic (Delayed Start)<br>Manual (Trigger Start)<br>Disabled<br>Manual (Trigger Start)<br>Automatic (Delayed Start)<br>Automatic | Log On As<br>Local System<br>Local System<br>Local System<br>Local System<br>Local System<br>Local System<br>Local System<br>Local System<br>Local System<br>Network Servi<br>Local System<br>Local System<br>Local System<br>Local System<br>Local System<br>Local System<br>Local System<br>Local System |
| 2                | Base Filtering Engine     BitLocker Drive Encryption Service     Blockoth Audio Gateway Service     Bluetooth Support Service     Bluetooth User Support Service_b358d1b     Boniour Service     BPO Completed WO Service     BranchCache     Capability Access Manager Service     Completed WO     Service     Completed WO     Service     Completed WO     Service     Completed WO     Service     Completed WO     Service     Completed WO     Service     Completed WO     Service     Completed WO     Service     Completed WO     Service     Completed WO     Service     Completed WO     Service     Completed WO     Service     Completed WO     Service     Service | Restart All Tasks Refresh Properties Help Manages completed work This service caches networ Provides facilities for mana                                                                                                    | FE) is a service that m<br>Drive Encryption servi<br>ed by Windows Backu<br>o gateway role of the<br>rts discovery and ass<br>upports proper functi<br>order reports for BPO<br>k content from peers o<br>aging UWP apps access                                                                                                    | Running<br>Running<br>Running<br>Running<br>Running                                 | Automatic<br>Manual (Trigger Start)<br>Manual<br>(Trigger Start)<br>Manual (Trigger Start)<br>Manual (Trigger Start)<br>Automatic<br>Manual<br>Manual<br>Manual                                                                                                    | Local Service<br>Local System<br>Local System<br>Local Service<br>Local Service<br>Local System<br>Local System<br>Local System<br>Local System                                                                                                    |

- 1. The *Properties* screen will pop up.
- 2. Click on the drop-down arrow in the *Startup Type* field.
- 3. Select *Automatic (Delayed Start)* from the menu.
  - This setting will ensure the service is <u>restarted</u> if your server is restarted.
- 4. Click on OK.

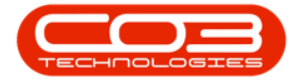

|                    | Log On                 | Recovery Dependencies                                      |
|--------------------|------------------------|------------------------------------------------------------|
| Service            | name:                  | BPO_CompletedWork                                          |
| Display            | name:                  | BPO Completed WO Service                                   |
| Descrip            | tion:                  | Manages completed work order reports for BPO               |
| Path to<br>"C:\Pro | executab<br>gram Files | le:<br>a\CO3 Technologies (Pty) LTD\BPO RSI Completed Work |
| Startup            | type:                  | Manual                                                     |
| 3                  | -                      | Automatic (Delayed Start) Automatic Manual Disabled        |
| Service            | status:                | Stopped                                                    |
| 5                  | Start                  | Stop Pause Resume                                          |
|                    | n specify t<br>re.     | he start parameters that apply when you start the service  |
| You can<br>from he | rametere.              |                                                            |

The *Properties* menu will disappear.

- In the Services screen, you will note that the service *Startup Type* has now changed to *Automatic (Delayed Start)*.
- 2. Right click on *BPO Completed WO Service*.
- 3. In the pop up menu, click on *Start*.

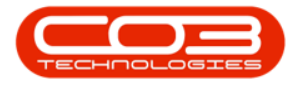

| 🔍 Services       |                                                                                                    |                             |                             |         | -                         |              | ×   |
|------------------|----------------------------------------------------------------------------------------------------|-----------------------------|-----------------------------|---------|---------------------------|--------------|-----|
| File Action View | v Help                                                                                                    |                             |                             |         |                           |              |     |
| 🔶 🏟  🛅           | Q 📑 🛛 📰 🕨 💷 🔢 🕪                                                                                                    |                             |                             |         |                           |              |     |
| Services (Local) | Name                                                                                                    | Description                 |                             | Status  | Startup Type              | Log On As    | ^   |
|                  | ActiveX Installer (AxInstSV)                                                                                                    | Provides User Account Co    | ontrol validation for the i |         | Manual                    | Local System | m   |
|                  | Adobe Acrobat Update Service                                                                                                    | Adobe Acrobat Updater k     | eeps your Adobe softwa      | Running | Automatic                 | Local System | m   |
|                  | Agent Activation Runtime_b358d1b                                                                                                    | Runtime for activating co   | nversational agent appli    |         | Manual                    | Local System | m   |
|                  | AllJoyn Router Service                                                                                                    | Routes AllJoyn messages     | for the local AllJoyn clie  |         | Manual (Trigger Start)    | Local Servic | :e  |
|                  | App Readiness                                                                                                    | Gets apps ready for use th  | e first time a user signs i |         | Manual                    | Local System | m   |
|                  | Application Host Helper Service                                                                                                    | Provides administrative se  | ervices for IIS, for examp  | Running | Automatic                 | Local System | m   |
|                  | Application Identity                                                                                                    | Determines and verifies th  | ne identity of an applicat  |         | Manual (Trigger Start)    | Local Servic | :e  |
|                  | Application Information                                                                                                    | Facilitates the running of  | interactive applications    | Running | Manual (Trigger Start)    | Local System | m   |
|                  | Application Layer Gateway Service                                                                                                    | Provides support for 3rd p  | party protocol plug-ins f   |         | Manual                    | Local Servic | :e  |
|                  | Application Management                                                                                                    | Processes installation, rem | noval and enumeration r     | Running | Manual                    | Local System | m   |
|                  | AppX Deployment Service (AppXSVC)                                                                                                    | Provides infrastructure su  | pport for deploying Stor    |         | Manual                    | Local System | m   |
|                  | ASP.NET State Service                                                                                                    | Provides support for out-   | of-process session state    | Running | Automatic (Delayed Start) | Network Se   | rvi |
|                  | AssignedAccessManager Service                                                                                                    | Start                       | ervice supports kiosk e     |         | Manual (Trigger Start)    | Local System | m   |
|                  | Auto Time Zone Updater 3                                                                                                    | Stop                        | em time zone.               |         | Disabled                  | Local Servic | :e  |
|                  | AVCTP service                                                                                                    | Pause                       | Transport Protocol ser      | Running | Manual (Trigger Start)    | Local Servic | :e  |
|                  | Background Intelligent Transfer Service                                                                                                    | Resume                      | pund using idle netwo       | Running | Automatic (Delayed Start) | Local System | m   |
|                  | Background Tasks Infrastructure Service                                                                                                    | Destant                     | vice that controls whic     | Running | Automatic                 | Local System | m   |
|                  | Base Filtering Engine                                                                                                    | Kestart                     | FE) is a service that m     | Running | Automatic                 | Local Servic | :e  |
|                  | BitLocker Drive Encryption Service                                                                                                    | All Tasks >                 | Drive Encryption servi      |         | Manual (Trigger Start)    | Local System | m   |
|                  | Rock Level Backup Engine Service                                                                                                    | Defeet                      | ed by Windows Backu         |         | Manual 1                  | Local System | m   |
|                  | Bluetooth Audio Gateway Service                                                                                                    | Ketresh                     | o gateway role of the       | Running | Manual (Trigger Start) 🍸  | Local Servic | :e  |
|                  | Sluetooth Support Service                                                                                                    | Properties                  | orts discovery and ass      | Running | Manual (Trigger Start)    | Local Servic | :e  |
|                  | Bluetooth User Support Service_b358d1b                                                                                                    |                             | supports proper functi      |         | Manual (Trigger Start) 📘  | Local System | m   |
|                  | Boniour Service                                                                                                    | Help                        | nd software services t      | Runnina | Automatic                 | Local System | m,  |
| 2                | BPO Completed WO Service                                                                                                    | Manages completed work      | c order reports for BPO     |         | Automatic (Delayed Start) | Local System | m   |
|                  | StanchCache                                                                                                    | This service caches netwo   | rk content from peers o     |         | Manual                    | Network Se   | rvi |
|                  | Capability Access Manager Service                                                                                                    | Provides facilities for man | aging UWP apps access       | Running | Manual                    | Local System | m _ |
|                  | <                                                                                                    | E. 11 (2011)                |                             |         | ••                        |              | >   |
|                  | Extended Standard                                                                                                    |                             |                             |         |                           |              | _   |
|                  | the second second secon |                             |                             |         |                           |              | -   |

- 1. The service will now be *Running*.
- 2. *Close* the Services screen.

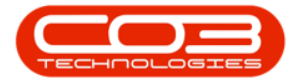

| 🖗 Services       | -                                         |                                                       |         | _                         |                 |  |  |  |  |
|------------------|-------------------------------------------|-------------------------------------------------------|---------|---------------------------|-----------------|--|--|--|--|
| File Action View | v Help                                    |                                                       |         | 2                         |                 |  |  |  |  |
|                  |                                           |                                                       |         |                           |                 |  |  |  |  |
| Services (Local) | Name                                      | Description                                           | Status  | Startup Type              | Log On As \land |  |  |  |  |
|                  | ActiveX Installer (AxInstSV)              | Provides User Account Control validation for the i    |         | Manual                    | Local System    |  |  |  |  |
|                  | Adobe Acrobat Update Service              | Adobe Acrobat Updater keeps your Adobe softwa         | Running | Automatic                 | Local System    |  |  |  |  |
|                  | Agent Activation Runtime_b358d1b          | Runtime for activating conversational agent appli     |         | Manual                    | Local System    |  |  |  |  |
|                  | AllJoyn Router Service                    | Routes AllJoyn messages for the local AllJoyn clie    |         | Manual (Trigger Start)    | Local Service   |  |  |  |  |
|                  | App Readiness                             | Gets apps ready for use the first time a user signs i |         | Manual                    | Local System    |  |  |  |  |
|                  | Application Host Helper Service           | Provides administrative services for IIS, for examp   | Running | Automatic                 | Local System    |  |  |  |  |
|                  | Application Identity                      | Determines and verifies the identity of an applicat   |         | Manual (Trigger Start)    | Local Service   |  |  |  |  |
|                  | Application Information                   | Facilitates the running of interactive applications   | Running | Manual (Trigger Start)    | Local System    |  |  |  |  |
|                  | Application Layer Gateway Service         | Provides support for 3rd party protocol plug-ins f    |         | Manual                    | Local Service   |  |  |  |  |
|                  | Application Management                    | Processes installation, removal and enumeration r     | Running | Manual                    | Local System    |  |  |  |  |
|                  | AppX Deployment Service (AppXSVC)         | Provides infrastructure support for deploying Stor    |         | Manual                    | Local System    |  |  |  |  |
|                  | ASP.NET State Service                     | Provides support for out-of-process session state     | Running | Automatic (Delayed Start) | Network Servi   |  |  |  |  |
|                  | AssignedAccessManager Service             | AssignedAccessManager Service supports kiosk e        |         | Manual (Trigger Start)    | Local System    |  |  |  |  |
|                  | 🖏 Auto Time Zone Updater                  | Automatically sets the system time zone.              |         | Disabled                  | Local Service   |  |  |  |  |
|                  | AVCTP service                             | This is Audio Video Control Transport Protocol ser    | Running | Manual (Trigger Start)    | Local Service   |  |  |  |  |
|                  | 🖗 Background Intelligent Transfer Service | Transfers files in the background using idle netwo    | Running | Automatic (Delayed Start) | Local System    |  |  |  |  |
|                  | Rackground Tasks Infrastructure Service   | Windows infrastructure service that controls whic     | Running | Automatic                 | Local System    |  |  |  |  |
|                  | Base Filtering Engine                     | The Base Filtering Engine (BFE) is a service that m   | Running | Automatic                 | Local Service   |  |  |  |  |
|                  | BitLocker Drive Encryption Service        | BDESVC hosts the BitLocker Drive Encryption servi     |         | Manual (Trigger Start)    | Local System    |  |  |  |  |
|                  | Rock Level Backup Engine Service          | The WBENGINE service is used by Windows Backu         |         | Manual                    | Local System    |  |  |  |  |
|                  | Bluetooth Audio Gateway Service           | Service supporting the audio gateway role of the      | Running | Manual (Trigger Start)    | Local Service   |  |  |  |  |
|                  | Reluetooth Support Service                | The Bluetooth service supports discovery and ass      | Running | Manual (Trigger Start)    | Local Service   |  |  |  |  |
|                  | Bluetooth User Support Service_b358d1b    | The Bluetooth user service supports proper functi     |         | Manual (Trigger Start)    | Local System    |  |  |  |  |
|                  | 🖏 Bonjour Service                         | Enables hardware devices and software services t      | Running | Automatic                 | Local System    |  |  |  |  |
|                  | BPO Completed WO Service                  | Manages completed work order reports for BPO          | Running | Automatic (Delayed Start) | Local System    |  |  |  |  |
|                  | SranchCache                               | This service caches network content from peers o      |         | Manual                    | Network Servi   |  |  |  |  |
|                  | Capability Access Manager Service         | Provides facilities for managing UWP apps access      | Running | Manual                    | Local System    |  |  |  |  |
|                  | <                                         |                                                       |         | 1                         | >               |  |  |  |  |
|                  | \Extended \Standard                       |                                                       |         |                           |                 |  |  |  |  |

#### CAP.200.001

Help v2.5.1.4 - Pg 15 - Printed: 27/06/2024